Aufgabe 1: Führen Sie die Auftragsbestätigung 20150001 zum Lieferschein weiter.

| Lieferschein 1       |                                                      |  |
|----------------------|------------------------------------------------------|--|
| Weiterführen Auftrag | Auftragsbestätigung 20150001                         |  |
| Kunde                |                                                      |  |
| LS-Datum             | 09.01.2015                                           |  |
| LS-Nr.               | automatisch                                          |  |
| Bearbeiter           | Markus Vertrieb                                      |  |
| Positionen           |                                                      |  |
| Menge Artikel        | 5 Stück LED-Fernseher Samsung UE32J6250              |  |
| Menge Artikel        | 3 Stück Apple iMac 21,5" i5 2,7GHz                   |  |
| Menge Artikel        | 5 Stück Sony PS4 500GB + Grand Theft Auto V (Bundle) |  |
| Menge Artikel        | 5 Stück GoPro HERO4 Black Adventure Edition          |  |
| Nebenleistung        | 1 x Frachtkosten (28,00 €)                           |  |

Aufgabe 2: Drucken Sie sich den Lieferschein aus.

Aufgabe 3: Führen Sie die Auftragsbestätigung 20150003 zum Lieferschein weiter.

| Lieferschein 2       |                                             |  |
|----------------------|---------------------------------------------|--|
| Weiterführen Auftrag | Auftragsbestätigung 20150003                |  |
| Kunde                |                                             |  |
| LS-Datum             | 09.01.2015                                  |  |
| LS-Nr.               | automatisch                                 |  |
| Bearbeiter           | Markus Vertrieb                             |  |
| Positionen           |                                             |  |
| Menge Artikel        | 2 Stück LED-Fernseher Samsung UE32J6250     |  |
| Menge Artikel        | 5 Stück GoPro HERO4 Black Adventure Edition |  |
| Nebenleistung        | 1 Fachkosten (20,30 €)                      |  |

Aufgabe 4: Drucken Sie sich den Lieferschein aus.